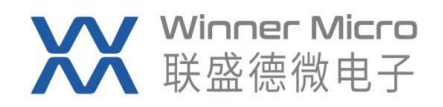

# W80X\_MCU\_快速入门 V0.1

北京联盛德微电子有限责任公司 (winner micro)

地址:北京市海淀区阜成路 67 号银都大厦 1802

电话: +86-10-62161900

公司网址: www.winnermicro.com

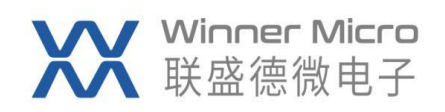

### 文档修改记录

| 版本   | 修订时间      | 修订记录    | 作者 | 审核 |
|------|-----------|---------|----|----|
| V0.1 | 2021/8/27 | [C]创建文档 |    |    |
|      |           |         |    |    |
|      |           |         |    |    |

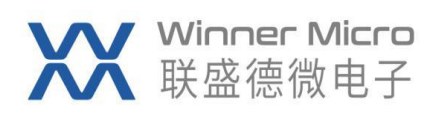

## 目录

| 文档 | 当修改 ì | 2录2        |
|----|-------|------------|
| 目录 | ₹     |            |
| 1  | 概述.   |            |
| 2  | 准备    | 工作         |
| 3  | 编译    | 国件         |
|    | 3.1   | 安装 CDK     |
|    | 3.2   | 打开工程4      |
|    | 3.3   | 编译完整固件     |
|    | 3.4   | 固件编译成功     |
|    | 3.5   | 编译输出文件     |
| 4  | 固件約   | 烧录         |
|    | 4.1   | 硬件连接6      |
|    | 4.2   | 烧录6        |
| 5  | SDK 3 | 如何开始编写用户程序 |

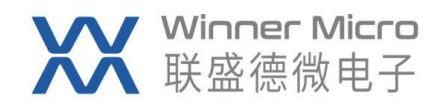

#### 1 概述

此文档用于指导用户搭建 W805/W806 芯片的软件开发环境,下载烧录等操作步骤。

#### 2 准备工作

硬件:

- W805/W806 开发板
- USB 转串口线

#### 软件:

Windows 端编译工具: CDK 安装包 链接: https://pan.baidu.com/s/1mslRbcuC0oGrNsjQJY3wHQ 提取码: qdut

烧录工具: W800 Upgrade Tools.exe www.winnermicro.com

工程文件: SDK www.winnermicro.com 备注: SDK 存放,不要存在中文路径。

#### 3 编译固件

#### 3.1 安装 CDK

安装过程直接点击下一步,直到最后安装完成即可。

#### 3.2 打开工程

打 开 W805\_SDK 的 目 录 , 在 WM\_SDK\_W805\tools\W805\projects\SDK\_Project\project\CDK\_WS\W805\_SDK 中双击打 开 W805\_SDK.cdkproj 工程文件,如下图所示。之后每次双击桌面的 CDK 快捷方式即可直 接打开上次关闭前的工程。

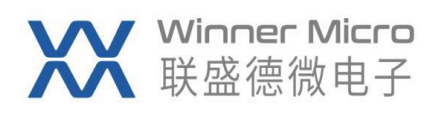

| Eile Edit View SDK Project                                                                                                    |                                                                                                    | _ 🗆 X              |
|----------------------------------------------------------------------------------------------------|----------------------------------------------------------------------------------------------------|--------------------|
|                                                                                                    |                                                                                                    |                    |
| Project View                                                                                                    | X V                                                                                                    | Ŧ                  |
| ◢▣ぷ๊๗                                                                                                    | mainc X                                                                                                    | ~                  |
| WW00_5_SDK<br>↓ W005_SDK<br>↓ W005_SDK<br>↓ app<br>↓ inc<br>↓ erc<br>@ main.c                                                                                                    | <pre>     #include <stdio.h>     #include <stdio.h>     #include <unh <="" error_handler(void);="" int="" main(void)="" main)wr();="" pre="" systemclock_config(cpu_clk_160m);="" void="" wn_hal.h*="" writef(cense="" }=""></unh></stdio.h></stdio.h></pre>                                                                              |                    |
| [© wm.hual.msp.c<br>[⊙ wm.jt.c<br>]> min.tude<br>} id<br>} id<br>} implatform                                                                                                    | <pre>printf("enter main\r\m");  printf("enter main\r\m");  vhile (1)  void Frror_Handler(void)  void #rror_Handler(void)  void #rror_Handler(void)  void assert_failed(uint%_t *file, uint%2_t line)  void assert_failed(uint%_t *file, uint%2_t line)  printf("\formage parameters value: file %s on line %d\r\n", file, line); } </pre> |                    |
| Project Outline                                                                                                    | v                                                                                                    | ~                  |
| Output View<br>소교구너지 티 티                                                                                                    |                                                                                                    | ⊡##×               |
| W805                                                                                                    |                                                                                                    |                    |
| 1<br>generate normal image completed.<br>generate normal image completed.<br>compress binary completed<br>generate compressed image completed<br>Done<br>====0 errors, 0 warnings, total tim | i.<br>se : 1s316ms=====                                                                                                    |                    |
|                                                                                                    |                                                                                                    | •                  |
| Build Search/Replace Q Re                                                                                                    | eterences 🖬 LppLheck Ln 14, Col 20, Pos 190 New Version Available! TABS C++ 🔶 <git invalid=""> &lt;</git>                                                                                                    | ≺<br>≪git invalid> |

#### 3.3 编译完整固件

右键 W805\_SDK 在弹出的菜单中选择 Build,开始编译工程。

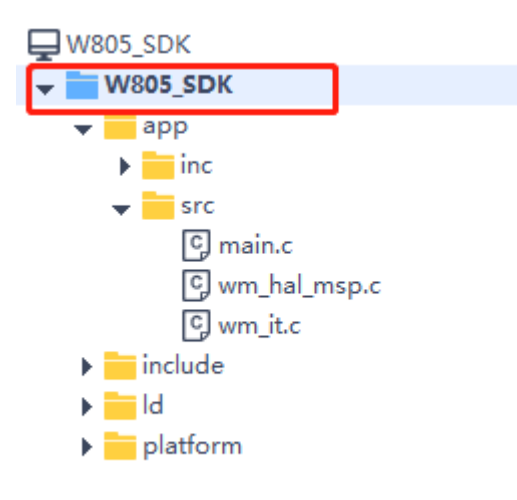

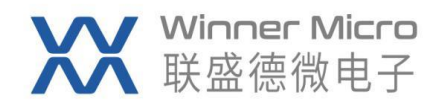

#### 3.4 固件编译成功

| Project                                                         | Outline                                                                                                    |               | ~           |         |        |  |  |  |  |
|-----------------------------------------------------------------|----------------------------------------------------------------------------------------------------|---------------|-------------|---------|--------|--|--|--|--|
| Output Vi                                                       | ew                                                                                                    |               |             |         |        |  |  |  |  |
| ☆ 🕫                                                             | <u>-</u> €                                                                                                    |               |             |         |        |  |  |  |  |
| W805<br>1<br>generati<br>compres<br>generati<br>Done<br>====0 e | <pre>W805 1 generate normal image completed. generate normal image completed. compress binary completed. generate compressed image completed. Done ====0 errors, 0 warnings, total time : 1s438ms====</pre> |               |             |         |        |  |  |  |  |
| ↓ Buil                                                          | d 🖊 s                                                                                                    | earch/Replace | O Reference | is 🔽 Cp | pCheck |  |  |  |  |

#### 3.5 编译输出文件

编译完成后生成的固件位于 SDK 工程 bin\W805 目录下,生成文件有: W805.fls: 串口烧录 W805.map: map 文件

#### 4 固件烧录

#### 4.1 硬件连接

W805/W806开发板正常供电,连接UART0,确认PC可以正常识别到串口;

#### 4.2 烧录

打开烧录工具 W800 Upgrade Tools.exe;

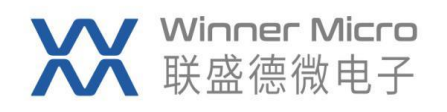

| XX Upgrade Tools | s V1.4.8 |           |             |                                  |          |      |
|------------------|----------|-----------|-------------|----------------------------------|----------|------|
| 设置 帮助            |          |           |             |                                  |          |      |
|                  |          |           |             |                                  |          |      |
| 端口号: 🖸           | OM78 🔷   | 清空接收      | <b>型</b> 号: | ₩800 ¢ 🦳 擦除Flash                 | 0%       | 夏位   |
| 波特率: 11          | 15200 🔷  | 保存接收      | 固件:         | F:/WM_SDK_W805/bin/W805/W805.fls | <b>▼</b> | 2 下载 |
| <u>1</u> 打开串     | 30       | 🗌 HEX格式发送 | ✔ 换行        |                                  |          | 发送   |

- 1、打开串口;
- 2、选择烧录固件 W805.fls;
- 3、按下载按键,提示等待设备复位,短按开发板上的 reset 按键开始烧录;

固件烧录成功界面如下图:

| W Upgrade Tools V1.4.8                                                                                                    |          |    |     |
|----------------------------------------------------------------------------------------------------|----------|----|-----|
| 设置 帮助<br>Waiting for receive CCC<br>Waiting for restarting device<br>Sync success, w600<br>BLE MAC:2880DD880T66<br>WIFI MAC:2880DD880T66<br>WIFI MAC:2880DD880T66<br>WIFI MAC:2880DD880T66<br>Start the download file<br>Wait for the chip to be ready<br>Start the download<br>Download "F:/YMM_SDK_W805/bin/W805/W805.fls" file success! |          |    |     |
| 端口号: COM78 ◆ 清空接收 型号: W800 ◆ 擦涂Plash                                                                                                    | 0%       | 复位 | +10 |
| 波特率:     115200     ↓     【休存接收     」回汗:     F:/YM_SDK_W805/bin/W805/B805.fls       美闭串口     →     HEX格式发送     ✓     换行                                                                                                    | <b>•</b> | 发送 | 下致  |

再次短按开发板 reset,程序开始运行如下图:

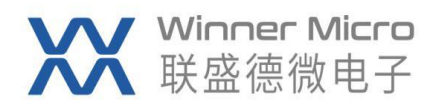

| W Upgrade Tools V1.4.8                                                                                                    |    | x |
|----------------------------------------------------------------------------------------------------|----|---|
| 设置 帮助                                                                                                    |    |   |
| <pre>Waiting for receive CCC Waiting for restarting device Sync success, w800 BLE MAC:288DE080766 WIFI MAC:288DE080766 WIFI MAC:288DE003EB3E Try 2000000 baud download file Wait for the chip to be ready Start the download Download "F:/WM_SDK_W805/W805.fls" file success! enter main</pre> |    |   |
| 端口号: COM78 ◆ 清空接收 型号: ¥800 ◆ 擦涂Plash 0% 复位                                                                                                    |    |   |
| 波特率: 115200 ◆ 保存接收 固件: F:/YMM_SDK_W805/bin/W805/W805.fls                                                                                                    | 下载 |   |
| 关闭串口     □ HEX格式发送     ✓ 执行     发送                                                                                                    |    |   |

如果有 enter main 打印,说明程序已经正常运行起来。。。。

#### 5 SDK 如何开始编写用户程序

SDK 的入口函数 main, 位于 WM\_SDK\_W805\app\src\main.c 文件里(如下示例代码)。 int main(void)

```
{
```

}

SystemClock\_Config(CPU\_CLK\_160M);
printf("enter main\r\n");

```
while (1)
{
    printf(".");
    HAL_Delay(1000);
}
```

用户可以添加自己的功能代码,可以参考 demo 目录下的相关示例。CDK 的常用操作 如添加、删除文件等与其他的集成开发环境相似,都是通过右键选择菜单来操作。